Ресстрація на сайті.

Після переходу на сайт освіта всім ez.osvitavsim.org.ua, з'являється сторінка як на рисунку 1. Обираємо кнопку -

#### Ресстрація.

Далі переходимо до заповнення анкети абітурієнта.

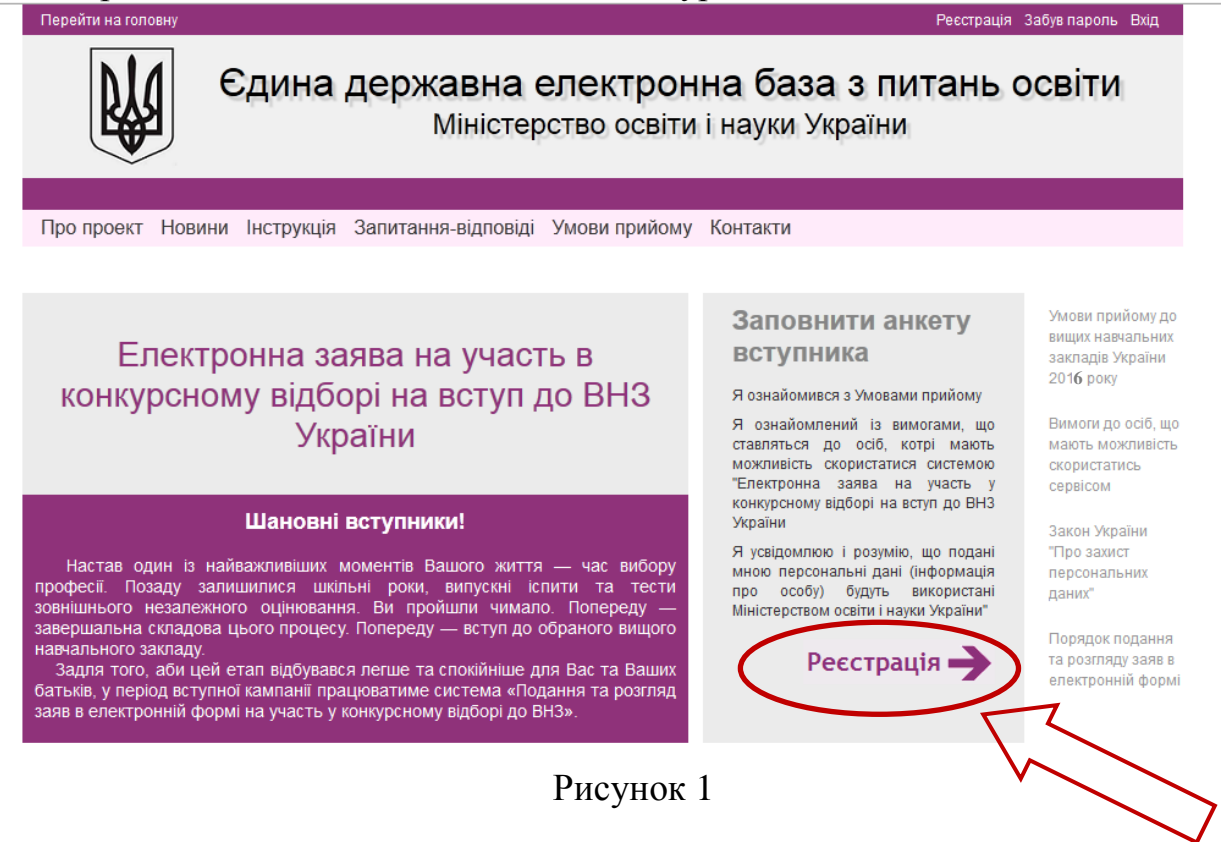

Заповнюємо анкету. Всі поля обов'язкові для заповнення:

**Логін** - унікальне ім'я (логін) латинськими літерами, спеціально для системи. Використовуватиметься для входу. Слідкуйте, щоб він був вільний (з'явиться зелена рамка навколо напису).

Адреса електронної пошти - тут потрібно вказати дійсну адресу Вашої електронної пошти. Якщо такої ще немає - заведіть, наприклад - на gmail.com. На цю адресу прийде пароль для входу в особистий кабінет, а також буде приходити важлива інформація.

Номер сертифікату - тут потрібно вказати номер сертифіката ЗНО за 2016 рік.

**Пін-код** - це код, який був зазначений на сертифікаті, за допомогою якого Ви заходили на особисту сторінку порталу ЗНО.

**Рік отримання** - рік, в якому було отримано сертифікат. Тут можливий лише один варіант - **2016.** 

Серія та номер атестата - вкажіть серію і номер атестата про повну загальну середню освіту (це 11 класів школи або 1 курс коледжу)

Середній бал - пункт, який викликає найбільше запитань. Однак все дуже просто. Просто візьміть Додаток до атестату та порахуйте всі оцінки (включаючи Державні Іспити), поділивши на їх кількість. Наприклад, у Вас такі бали: 9, 5, 7, 9, 3, 12, 7, 8. Сума виходить 60, ділимо на кількість оцінок (в прикладі - 8) і отримуємо середній бал - 7,5. Обираємо відповідний бал в випадаючому списку.

Ставимо позначку, що згодні з правилами прийому (попередньо потрібно прочитати їх, натиснувши на посилання Ознайомитись).

Вводимо цифри і букви з картинки. Якщо введені правильно - у полі введення з'явиться тонка зелена окантовка. В іншому випадку - Ви отримаєте повідомлення про помилку.

Якщо Ви не можете розібрати, що написано на цій картинці - поновіть її кнопкою праворуч.

По закінченню заповнення форми натисніть на кнопку Далі. Система попросить переконатися, що Ви ввели вірні дані і завершить реєстрацію.

## Реєстрація вступника

| > Бажаний логін                       | ivan_ivanov 🗎 @os                                                                                          | vitavsim.org.ua |  |
|---------------------------------------|----------------------------------------------------------------------------------------------------|-----------------|--|
| Адреса електронної<br>пошти           | ivan_ivanov@gmail.com                                                                                      |                 |  |
|                                       | ВАЖЛИВО!<br>Уважно введіть символи діючої поштов                                                           | зої адреси!     |  |
| Сертифікат ЗНО                        |                                                                                                    |                 |  |
| Номер сертифікату                     | 001234                                                                                                    |                 |  |
| Пін-код                               | 1111                                                                                                    |                 |  |
| Рік отримання                         | 2016                                                                                                    | ~               |  |
| Атестат про повну за                  | гальну середню освіту                                                                                      |                 |  |
| > Серія та номер атеста               | та КВ 12345678                                                                                             |                 |  |
| Серія та номер атеста<br>Середній бал | та КВ 12345678<br>10,3 v за 12 (200)-ти бальнон                                                            | о шкалою.       |  |
| Серія та номер атеста<br>Середній бал | та KB 12345678<br>10,3 v за 12 (200)-ти бальнон<br>Я ознайомлений з Умовами прийому<br><u>Ознайомитись</u> | о шкалою,       |  |

# Реєстрація вступника

| Шановний(а) !                                                                                                    |
|----------------------------------------------------------------------------------------------------|
| Вітаємо з успішною реєстрацію у системі "Електронна заява на участь в<br>конкурсному відборі на вступ до ВНЗ України". |
| Логін доступу до особистого кабінету :                                                                                 |
| ivan_ivanov@osvitavsim.org.ua                                                                                          |
| Пароль доступу до особистого кабінету:                                                                                 |
| 12345                                                                                                    |
| З повагою,<br>Адміністрація системи "Електронна заява на участь в конкурсному відборі<br>на вступ до ВНЗ України".     |
| Для входу в систему натисніть кнопку "Вхід" (верхній правий кут).                                                      |

На екрані виводиться повний логін і пароль для доступу в особистий кабінет абітурієнта. Аналогічну інформацію Ви отримаєте на свою електронну скриньку. Запам'ятайте її, вона Вам ще знадобиться.

Тепер можна заходити (кнопка **Bxi**д в правому верхньому куті) в систему і подавати заявку на вступ до обраних **BH3**.

#### Заповнення даних про абітурієнта

Ввівши отриманий раніше логін і пароль Ви з легкістю потрапите в особистий кабінет, де і здійснюється подача заяв. Надалі ви можете переглянути наступну інформацію.

1. Новини системи. Тут можуть з'явитися важливі оголошення.

2. Інформація про атестат. До подачі заяви до ВНЗ можна змінити середній бал атестата.

3. Інформація по «прив'язаному» сертифікату ЗНО.

4. Бали, які були отримані при проходженні ЗНО 2016.

5. Тут будуть відображатися вже подані заяви.

6. Форма для подачі нової заяви до обраного ВНЗ.

7. Посилання на інструкцію щодо заповнення анкети та іншу інформацію, необхідну абітурієнту.

8. Дані про громадянство, поле номер телефону, наявність мед. довідки. Необхідно змінити і заповнити до подачі заяв!

| - Cincer                                                                           |                                                                                                    |                                                                                                    |
|------------------------------------------------------------------------------------|----------------------------------------------------------------------------------------------------|----------------------------------------------------------------------------------------------------|
| аоїнет вст                                                                         | упника                                                                                                    |                                                                                                    |
| Новини                                                                             | 1                                                                                                    | 7<br>Важливо! Інформація                                                                                                    |
| закладів, згідно Умов г                                                            | електронни форма на участь у конкурсному відоорі до вищих навчальних прийому 2016 року. розпочалося 11.07.2016 року.                                                                                                    | для ознаиомлення                                                                                                    |
|                                                                                    |                                                                                                    | Як формується рейтинг?<br>Як дізнатись чи вступив я до ВН:<br>Скільки заяв я можу подати?                                                                            |
|                                                                                    |                                                                                                    | 8                                                                                                    |
| Атестат про по                                                                     | овну загальну середню освіту                                                                                                    | Увага! Дані є 🤇                                                                                                    |
| Номер атестату:                                                                    | HP-1277288037                                                                                                    | обов'язковими при                                                                                                    |
| (200)-ти бальною                                                                   | 7.2 (154.4) ∨ Змінити →                                                                                                    |                                                                                                    |
| Увага! Корегування середнь<br>якщо є подані заяви необхід                          | ого балу можливо до моменту поданна першої заяви. З питань корегуванна середнього балу,<br>но звернутися безпосередньо до навчального закладу, в який подано заяву.                                                                         | Стать: Чоловіча<br>Громядянство: аромаднин(-ка)<br>України<br>Номер мобільного<br>телефону:<br>Номер<br>домяшнього<br>(стаціонерного)                                |
| сертифікати З                                                                      | ЗНО 🤊                                                                                                    |                                                                                                    |
| 1. N₂ =======                                                                      | виданий у 2015 році                                                                                                    | Народився (дата                                                                                                    |
|                                                                                    | Anti- no 1002211110 - 30 - 1111                                                                                                    | народження): 30.06.1992 року                                                                                                    |
| Бали для всти                                                                      | /nv (?)                                                                                                    | Змінити >                                                                                                    |
| сали для вогу                                                                      | 105 ·                                                                                                    | 9                                                                                                    |
| <ol> <li>Історія України</li> <li>Географія</li> </ol>                             | 142.5<br>178                                                                                                    | Увага!                                                                                                    |
| 3 Українська мова та                                                               | a 152.5                                                                                                    | Спеціалісти служби підтри<br>подання заяв в електронному вигл                                                                                                    |
| 4 Англійська мова                                                                  | 162                                                                                                    | консультують абітурієнтів тільки<br>питань реєстрації на са                                                                                                    |
| УВАГА! Зміни даних серт<br>автоматично після внесен<br>тривати до 2 днів. Тому пер | нфікатів 3H0, після проведення засідань апеляційних комісій, передаються до СДЕБО<br>ня відповідних змін в системі УЦОЯО. Внесення відповідних змін в системі УЦОЯО може<br>веділу дажих необхідно в першу чергу виконати в хабінеті УЦОЯО. | нктр://ez.osvitavsim.org.ua/.<br>Інформаційна система «Конкуј<br>отримує дані про вступників з Єди<br>бази, але підпорядковуєтт<br>громадській організації «Пе       |
| 5                                                                                  |                                                                                                    | освітньої політики», тому<br>телефоном технічної підтримки                                                                                                    |
| Подані заяви,                                                                      | до ВНЗ України                                                                                                    | питань ресстрації ми не має<br>можливості надати консультацію<br>роботі систами. Консультацію                                                                        |
| Подати заяву →                                                                     |                                                                                                    | Наприклад: наявність абітурієнті                                                                                                    |
| Подати заяву                                                                       | до ВНЗ України 🛛 🛞                                                                                                    | рейтинговому списку навчальн<br>закладу, порядок розміщен<br>вступників у списку, відображен<br>конкурсного балу та наявності піл<br>права на першочергове зарахуван |
| Освітньо кв                                                                        | аліфікаційний рівень                                                                                                    | тощо.                                                                                                    |
| <ul> <li>Бакалавр</li> <li>Молодший спец</li> <li>Спеціаліст меди</li> </ul>       | јаліст на основі повної загальної середньої освіти<br>ичного та ветеринарно-медичного спрямування                                                                                                    |                                                                                                    |
| Вибрати ВН<br>Эа розташуванн<br>Эа напрямом                                        | 13<br>нам                                                                                                    |                                                                                                    |
| За розташуванням                                                                   |                                                                                                    |                                                                                                    |
| Область                                                                            | КИЇВСЬКА ОБЛАСТЬ                                                                                                    |                                                                                                    |
| Населений пункт                                                                    | КИЇВСЬКА ОБЛАСТЬ, КИЇВ 🗸                                                                                                    |                                                                                                    |
| Вищий навчальний заклад                                                            | Державний університет телекомунікат 🗸                                                                                                    |                                                                                                    |
| Галузь знань                                                                       | Електроніка та телекомунікації 🔍                                                                                                    |                                                                                                    |
| Факультет                                                                          | Телекомунікацій                                                                                                    |                                                                                                    |
| Спеціалізація                                                                      |                                                                                                    |                                                                                                    |
|                                                                                    |                                                                                                    |                                                                                                    |

### Подача заяви до потрібного ВНЗ.

Здійснюється це у відповідному полі (6).

Обираємо відповідний спосіб пошуку необхідного ВНЗ

1. Пошук закладу здійснюється за 2 категоріями: за розташуванням та спеціальністю.

2. Пошук ВНЗ. Якщо Ви обрали пошук за місцем розташування, то обравши наприклад, місто Київ Ви отримуєте перелік усіх ВНЗ міста.

3. Обравши спеціальність ви отримуєте перелік ВНЗ де здійснюється підготовка за цими спеціальностями.

Зверніть увагу, необхідно вказати пріоритет заяви. Абітурієнт може подати до п'ятнадцяти заяв на п'ять спеціальностей (спеціалізацій), на яких передбачено прийом за кошти державного бюджету. Подання заяв в електронній формі на спеціальності (спеціалізації), на яких не передбачається прийому за кошти державного бюджету, не обмежується.

Також абітурієнту необхідно визначити пріоритет кожної заяви. Після закінчення прийому заяв комп'ютер на підставі результатів ЗНО розраховує рейтингове місце і повідомляє, чи проходить абітурієнт на бюджетне місце. Якщо людина потрапляє до ВНЗ на ту спеціальність, яка значиться в списку першою, тоді всі заяви, розташовані нижче, скасовуються автоматично.

## Подати заяву до ВНЗ України

#### Освітньо кваліфікаційний рівень

- 🖲 Бакалавр
- Молодший спеціаліст на основі повної загальної середньої освіти
- О Спеціаліст медичного та ветеринарно-медичного спрямування

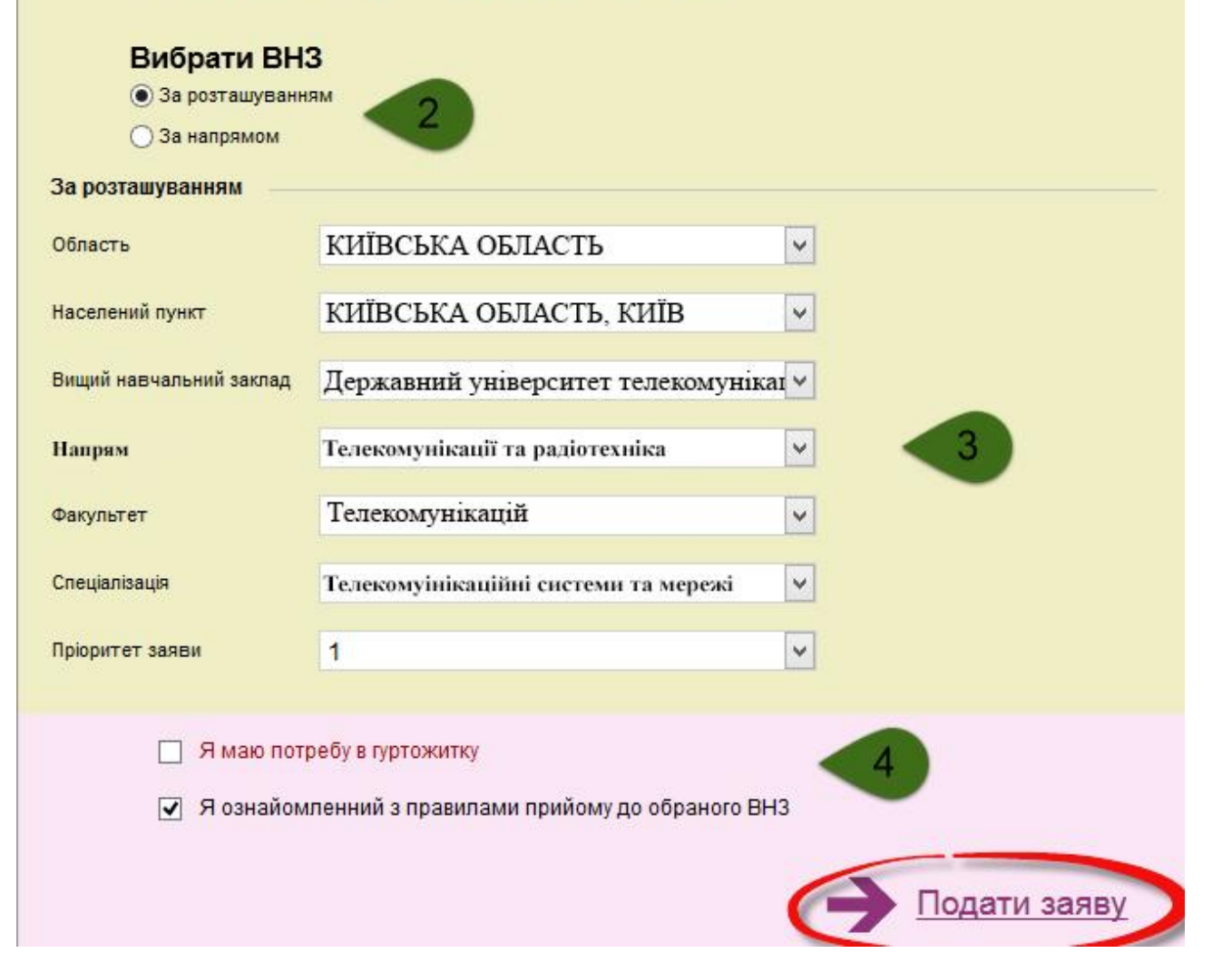

4. Встановлюємо позначку якщо Вам буде потрібно місце в гуртожитку і погоджуємося з правилами прийому даного ВНЗ.

 $? \otimes$ 

5. Як тільки переконалися, що все заповнено правильно - натискаємо на напис **Подати заяву**. Система запитає чи впевнені Ви в своєму виборі та додасть ВНЗ в список поданих заяв.

Отже, заяву подано. Далі у неї буде змінюватися статус і колір. Можливі такі варіанти:

• Зареєстровано в ЄДЕБО — Ваша заява зареєстрована в системі.

• Потребує уточнення вступником — деякі дані вимагають уточнення і ВНЗ повинен зв'язатися з Вами з приводу їх отримання

• Зареєстровано у ВНЗ заява отримана і розглядається можливість допуску до конкурсу Подані заяви до ВНЗ України

Подати заяву →

1. Державний університет телекомунікацій, Міністерства освіти і науки України

Приймальна комісія: відповідальний секретар Явтушенко Анатолій Миколайович Адреса: м. Київ, вул Солом'янська 7, тел.: 249-25-91, e-mail: pk.dut@ukr.net www.dut.edu.ua

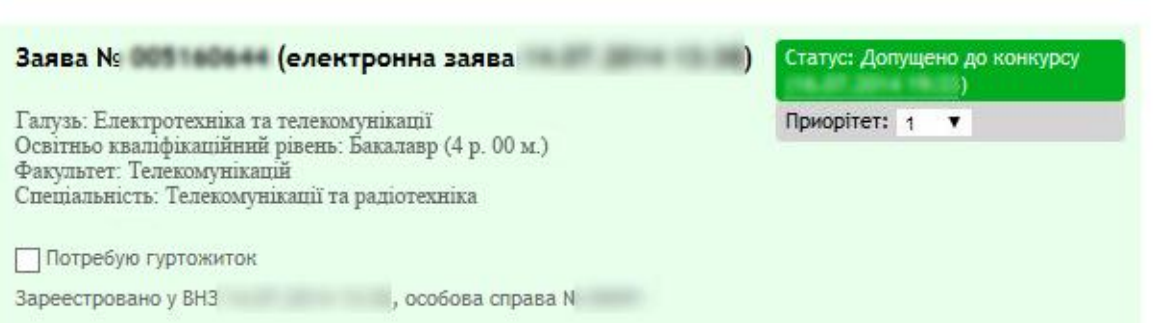

- Допущено до конкурсу абітурієнт бере участь у конкурсі
- Відмовлено ВНЗ приймальна комісія відмовила заявнику (повинна бути вказана причина відмови)
- Скасовано вступником (або ВНЗ) заяву відкликав абітурієнт або ВНЗ в результаті технічної помилки
- Рекомендовано до зарахування абітурієнт рекомендований до зарахування

• Виключено із списку рекомендованих — право бути зарахованим втрачено в результаті порушення правил вступу, вступу в інший ВНЗ

• Включено до наказу — наказом ВНЗ абітурієнт зарахований на навчання

Тепер Ви можете заходити і перевіряти статус Вашої заяви. Як тільки статус заяви змінюється на **РЕКОМЕНДОВАНО до зарахування,** абітурієнт має особисто з'явитися до ВНЗ та подати оригінали документів.

?